## Korzystanie z narzędzia do wideokonferencji Zoom: Zbiór zasad dla Słuchaczy UOUW

Zoom to narzędzie do wideokonferencji w języku angielskim gwarantujące stabilne połączenie. Jakość połączenia zależy jednak od łącza internetowego użytkownika (prowadzącego lub uczestnika zajęć). Aby przetestować przepustowość swojego łącza internetowego (szybkość oraz opóźnienia na łączu internetowym), można skorzystać ze stron dokonujących pomiarów online np. <u>https://www.speedtest.pl</u>, <u>https://fast.com/pl/</u>, <u>https://test.generacja.pl</u>

Aby wziąć udział w zajęciach UOUW poprzez narzędzie Zoom, zapisany uczestnik proszony jest o zapewnienie sobie na czas zajęć:

- dostępu do laptopa (Windows, MacOS, Linux),
- dostępu do stałego łącza (wg wytycznych Zoom jest to min. 1.0 Mbps),
- w zależności od charakteru zajęć sprawnego mikrofonu i/lub kamerki internetowej (prosimy o w miarę ciche pomieszczenia przy włączonym mikrofonie).

Szczegółowy wykaz wymagań dotyczących sprzętu i oprogramowania dostępny jest na stronie producenta Zoom: <u>System Requirements for PC. Mac. and Linux</u> Istnieje również możliwość przetestowania ustawień Zoom poprzez stronę producenta: <u>https://zoom.us/test</u>

- Uczestnik spotkania w Zoom może dostać się do niego przez bezpośredni link do spotkania lub przez wpisanie w kliencie (aplikacji) Zoom instalowanym na pulpicie numeru spotkania (Meeting ID) i hasła (passcode), przekazywanych Słuchaczom przez Biuro UOUW lub Wykładowcę poprzez <u>Konto Słuchacza</u>.
- Jeśli Zoom nie był wcześniej używany na laptopie, po kliknięciu w otrzymany link pojawi się plansza informująca o tym, że zaczyna się ściąganie pliku .exe (zależnie od przeglądarki widok poniżej może się różnić):

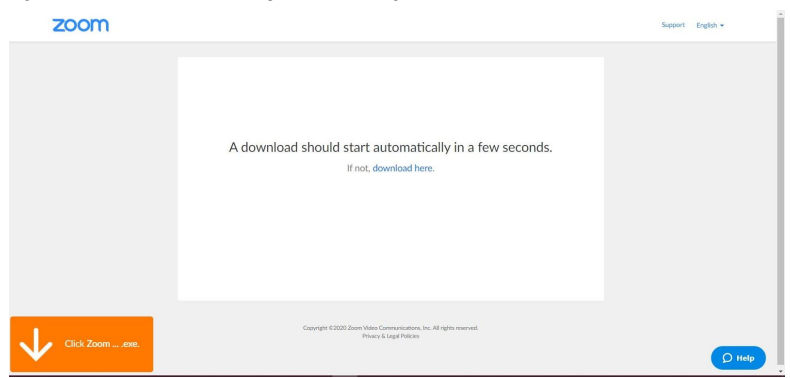

Gdy uczestnik otworzy ściągnięty plik .exe, aplikacja zainstaluje się i pojawi się kolejna plansza informująca o tym, że zainstalowanie klienta Zoom skróci czas dołączenia do spotkania:

| zoom           |                                                                                                    | Support English + |
|----------------|----------------------------------------------------------------------------------------------------|-------------------|
|                | A dowr<br>Your meeting will begin soon<br>The Zoan deert you're installing will above the time it takes to join<br>a meting<br>996. |                   |
| Click Zoomexe. | Copyright 62020 Zoon Noles Casimulations, Nr. Al rights reserved.<br>Photos 4 English Noles                                         | Q H               |

Na następnej planszy uczestnik będzie mógł wpisać swoje imię i nazwisko. Po kliknięciu niebieskiego przycisku **Join a meeting**, dołączy do spotkania.

| zoom           |                                                                                                   | Support English ¥ |
|----------------|---------------------------------------------------------------------------------------------------|-------------------|
|                | A download<br>Ole Kowalda<br>Removator my same for future monitops<br>(con Microlary) Carcel      |                   |
| Click Zoomexe. | Copyright 450002 bear Wates Communications, Inc. All rights reserved.<br>Private Sk Legal Malains | O He              |

Przy kolejnym spotkaniu w Zoom, gdy uczestnik użyje linka, w przeglądarce pojawi się wyskakujące okienko. Aby dołączyć do spotkania, wystarczy kliknąć **Otwórz Zoom Meetings** lub przycisk **click here** lub **join from your browser**, które też prowadzą do spotkania (lub do wirtualnej poczekalni).

| Ot                     | Otworzyć Zoom Meetings?<br>https://us04web.zoom.us.chce.otworzyć tę.aplikację. |                                                                |                          |                   |  |
|------------------------|--------------------------------------------------------------------------------|----------------------------------------------------------------|--------------------------|-------------------|--|
|                        |                                                                                | Otwórz Zoom Meetings                                           | Anuluj                   |                   |  |
|                        |                                                                                |                                                                |                          |                   |  |
|                        | La                                                                             | unching                                                        |                          |                   |  |
|                        |                                                                                |                                                                |                          |                   |  |
| Please click           | Open Zoom Me                                                                   | eetings if you see t                                           | he syster                | n dialog.         |  |
| If nothing prompts fro | m browser, <u>click he</u>                                                     | re to launch the meeti                                         | ng, or <mark>dowr</mark> | nload & run Zoom. |  |
| If                     | you cannot download or n                                                       | in the application, join from yo                               | ur browser.              |                   |  |
|                        | Copyright ©2020 Zoom Vid<br>Priv                                               | leo Communications, Inc. All rights re<br>acy & Legal Policies | eserved.                 |                   |  |

 <u>Inny sposób dołączania do spotkania:</u> Uczestnik instaluje na laptopie klienta Zoom <u>ze</u> <u>strony</u> producenta. Po uruchomieniu Zoom, uczestnik klika **Join Meeting** (=dołącz do spotkania) i wpisuje **meeting ID** (=numer spotkania) oraz hasło, a następnie imię i nazwisko i klika **Join** (=dołącz).

| Zoom Cloud Meetinas |                      |                 |        | -   | × |
|---------------------|----------------------|-----------------|--------|-----|---|
| 20011               |                      |                 |        | ^   |   |
| Joir                | n Meeting            |                 |        |     |   |
| Ente                | er meeting ID or     | personal link   | name 🗸 |     |   |
| Ola                 | Kowalska             |                 |        |     |   |
| 🗹 Re                | emember my name f    | or future meeti | ngs    | - 1 |   |
|                     | o not connect to aud | io              |        | - 1 |   |
| 🗌 Tu                | ırn off my video     |                 |        | - 1 |   |
|                     |                      | Join            | Cancel |     |   |

- 4. Istnieje również możliwość dołączenia do spotkania poprzez tablet lub smartfon. Należy wtedy zainstalować aplikację mobilną Zoom Cloud Meetings (<u>Android, iOS</u>) i zapoznać się z jej działaniem. Prosimy również pamiętać, że aplikacja mobilna może mieć ograniczone funkcjonalności.
- 5. Dla bezpieczeństwa, prosimy o aktualizowanie klienta Zoom do najnowszej wersji na bieżąco. Aby zaktualizować klienta Zoom, po zalogowaniu się do niego, należy kliknąć status w prawym górnym rogu (na ilustracji poniżej zaznaczone żółtą strzałką) i wybrać Check for updates z listy (Sprawdź aktualizacje), a następnie przeprowadzić aktualizację.

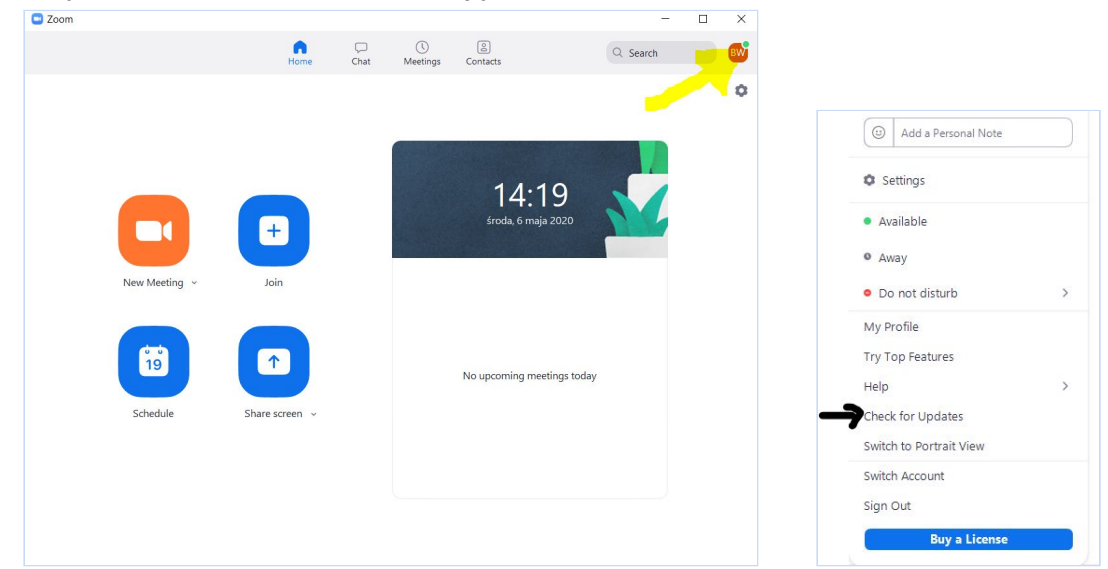

6. Rozpoczynając spotkanie, Zoom może zapytać się uczestnika o ustawienia audio. Wybierz Join with Computer Audio (Dołącz z dźwiękiem), aby rozpocząć spotkanie lub przycisk Test Speaker and Microphone (Przetestuj głośniki i mikrofon), dzięki któremu można przetestować swoje głośniki i mikrofon. Gdyby ta plansza nie pojawiła się przy wejściu do spotkania, w lewym dolnym rogu wideokonferencji pojawi się przycisk Join Audio (Dołącz z dźwiękiem), w który trzeba kliknąć. W jego miejscu pojawi się wtedy Mute/Unmute (Wycisz/Wyłącz wyciszenie). Jeśli mikrofon nie jest wybrany automatycznie, obok tego przycisku jest daszek - kliknij w niego, aby wybrać swój mikrofon z listy – Select a Microphone lub głośnik – Select a Speaker. Możesz też wejść w zaawansowane ustawienia Audio Settings. Poniżej filmik w języku angielskim, w którym pokazane jest krok po kroku, jak włączyć dźwięk i mikrofon: LINK

- 7. Uwaga! Prowadzący kurs ma możliwość wyciszenia mikrofonu i wyłączenia video uczestnikom. Prosimy, by na pierwsze spotkanie przybyć kilka minut wcześniej.
- 8. W tzw. **Waiting room**, czyli w wirtualnej poczekalni oczekujesz na dodanie do spotkania przez Wykładowcę.
- Po rozpoczęciu spotkania, gdy klikniesz w przycisk **Participants** (Lista uczestników), zobaczysz siebie na liście uczestników. Przy Twojej nazwie na stałe będzie wyświetlało się '(Me)', czyli 'ja' w języku angielskim. Dostępny jest również przycisk **Chat** (Komunikator tekstowy).
- W trakcie spotkania podążaj za wskazówkami Wykładowcy. Możesz mieć włączoną lub wyłączoną kamerę przycisk Start/Stop video lub włączony/wyciszony mikrofon przycisk Mute (Wycisz)/Unmute (Wyłącz wyciszenie) w lewym dolnym rogu ekranu.
- 11. Jeżeli z jakichś powodów "wypadniesz" ze spotkania, spróbuj dołączyć do niego ponownie przez wcześniej podany link lub numer i hasło spotkania. Wykładowca, w miarę możliwości, będzie na bieżąco monitorował liczbę uczestników.
- 12. Aby opuścić spotkanie, wciśnij **Leave Meeting** (Opuść spotkanie). Spotkanie może też zostać zakończone przez Wykładowcę po zakończeniu zajęć.
- 13. W razie problemów, skontaktuj się z Sekcją Słuchaczy Biura UOUW.